# Consultation des données réseaux SIG Guide pratique

Version 2017 Cadastre des réseaux et géomatique

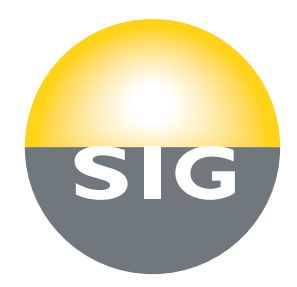

## **Prérequis**

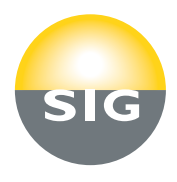

#### Créer son espace partenaire

- La consultation des données réseaux requiert la création préalable d'un compte partenaire utilisateur. Pour s'inscrire:
  - Cliquer sur « Créer mon espace partenaire »
  - Saisir les informations personnelles dans les champs
  - Lire et valider les conditions générales d'utilisation

| Accédez                | à votre Espace F                            | Partenaire : |  |
|------------------------|---------------------------------------------|--------------|--|
| Nom d'ut               | ilisateur                                   |              |  |
| Mot d                  | e passe                                     |              |  |
| > Mot de p             | > Se                                        | e connecter  |  |
| Pas encor<br>> Créer r | e d'Espace Partena<br>non Espace Partenaire | nire ?       |  |

Créer votre Espace Partenaire

interactifs qui faciliteront vos démarches.

Société\*

Nom\*

Rue\*

NPA\*

Pays\* SUISSE Téléphone\*

Complément

> Je choisis mes identifiants et je crée mon Espace Partenaire Gratuit, votre Espace Partenaire vous permet d'accéder rapidement à de nombreux services

Commune\*

Prénom<sup>2</sup>

Mobile

N°\*

**Case Postale** 

## **Prérequis**

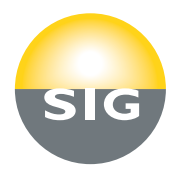

### Accéder à son espace partenaire

La consultation des données réseaux requiert une identification afin de faciliter l'envoi des plans au format PDF (saisie automatique des coordonnées et e-mail)

Saisir son nom d'utilisateur et son mot de passe

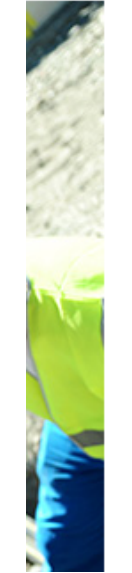

| Accédez à votre Espace Partenaire :    |                            |
|----------------------------------------|----------------------------|
| Nom d'utilisateur                      |                            |
| Mot de passe                           |                            |
| > Mot de passe oublié                  | > Se connecter             |
| Pas encore d'Espace Créer mon Espace F | Partenaire ?<br>Partenaire |

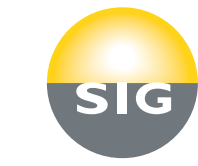

## Utilisation

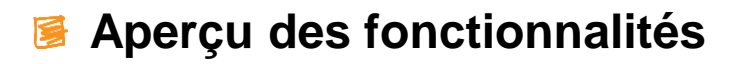

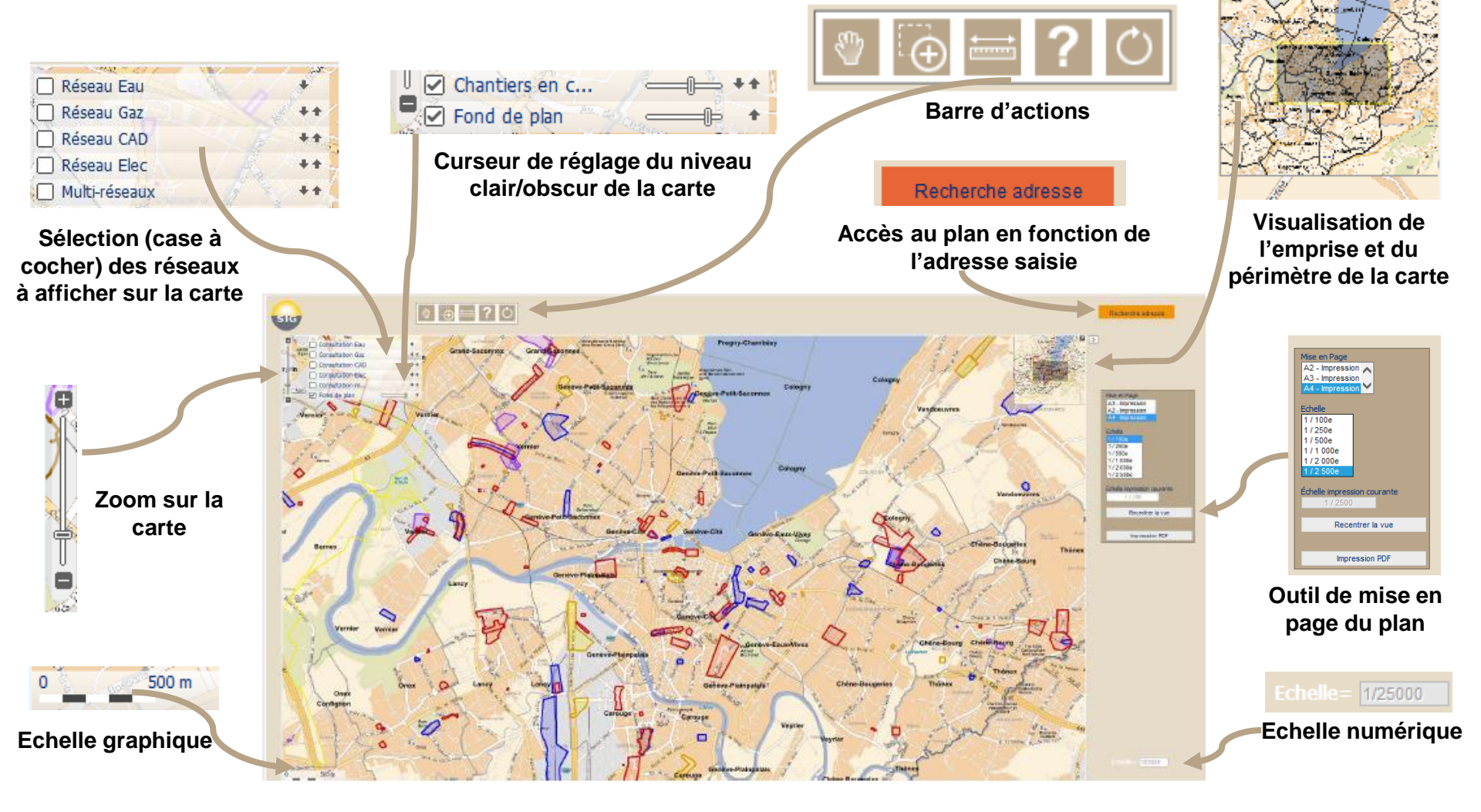

### Barre d'actions

**Utilisation** 

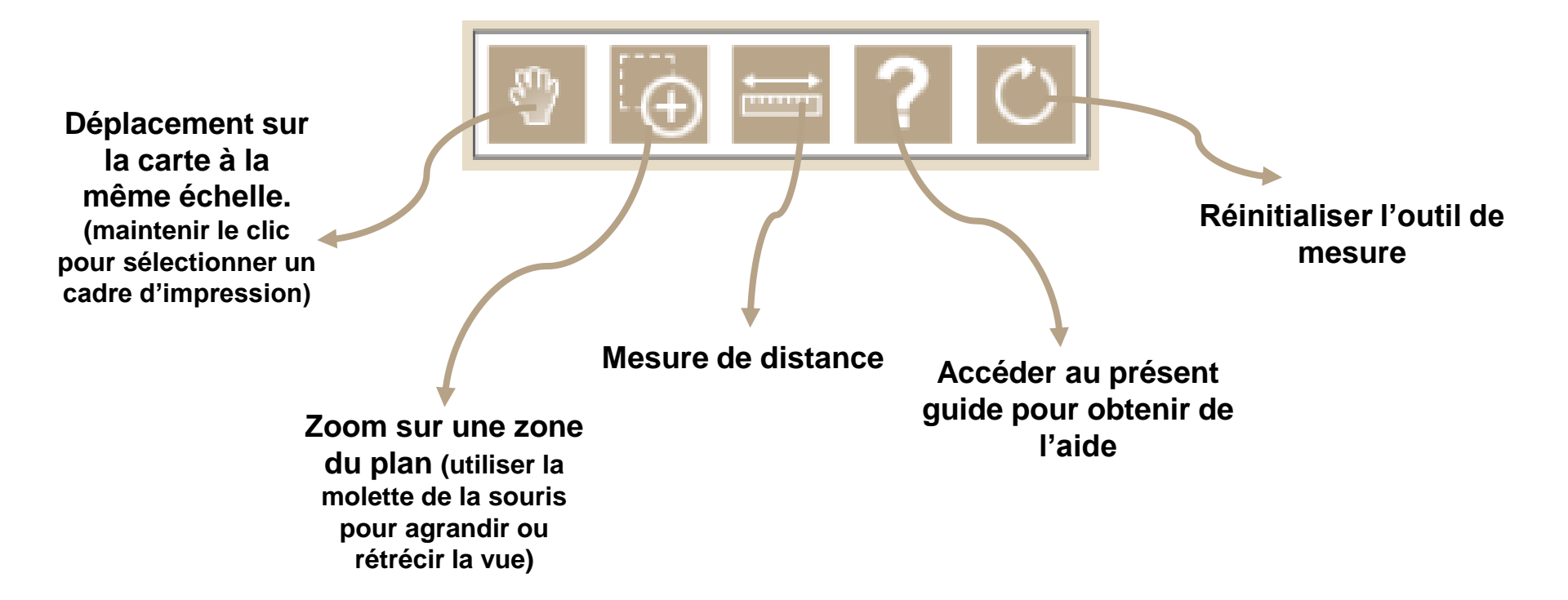

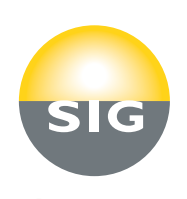

#### 6

### Utilisation

#### Recherche par adresse

- Cliquer sur la barre «Recherche adresse»
  Une fenêtre s'ouvre pour préciser la recherche d'adresse
- Saisir un mot clé dans la barre «Adresse recherchée»
- Cliquer sur l'adresse souhaitée parmi les adresses trouvées pour que la carte se centre sur la zone sélectionnée
- Utiliser la rubrique «Echelle» de l'outil de mise en page pour se mettre à l'échelle désirée

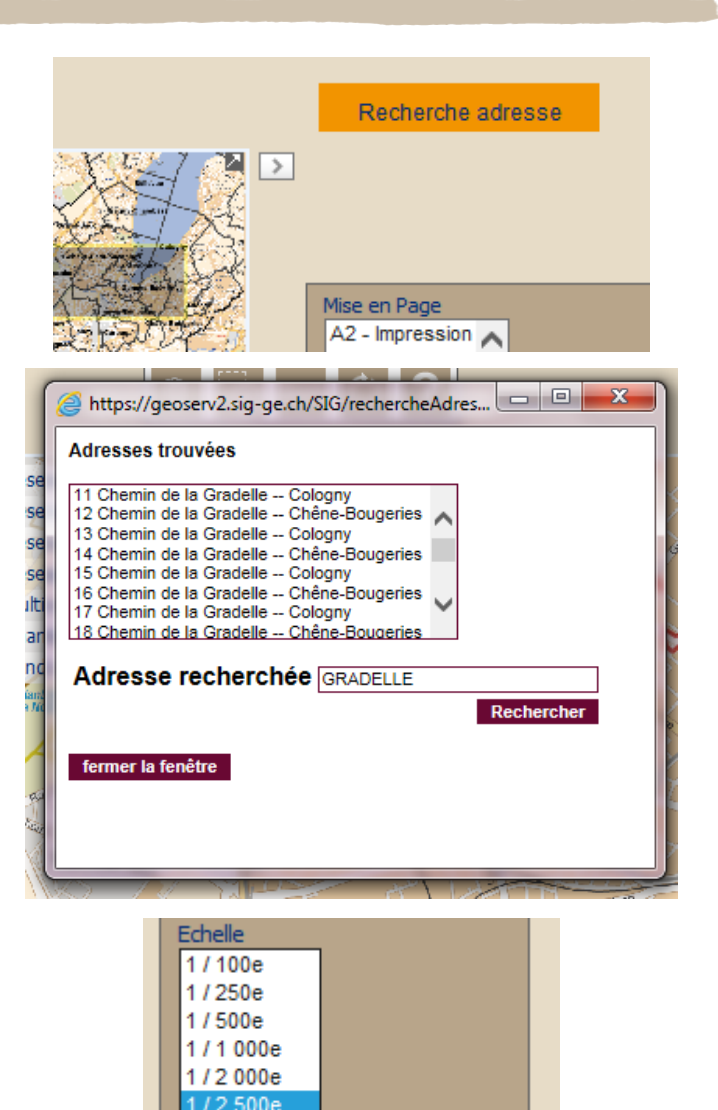

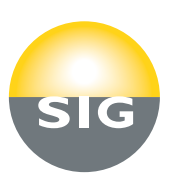

## Utilisation

### Solution Stressing Stressing Stressi

Une fois la zone de la carte sélectionnée, il est possible d'obtenir une copie PDF du plan au format et à l'échelle souhaitée

#### 🥏 Choisir l'échelle d'impression

Choisir la mise en page

≶ 1/100e – 1/2500<sup>e</sup>

🝯 Du A4 au A0

- L'échelle d'impression se modifie lorsque la zone d'impression est redéfinie
- Cliquer sur «Recentrer la vue» avant l'impression afin d'adapter le format du plan et le visualiser avant impression
- Cliquer sur «Impression PDF» pour accéder au formulaire de consultation des réseaux et finaliser la commande

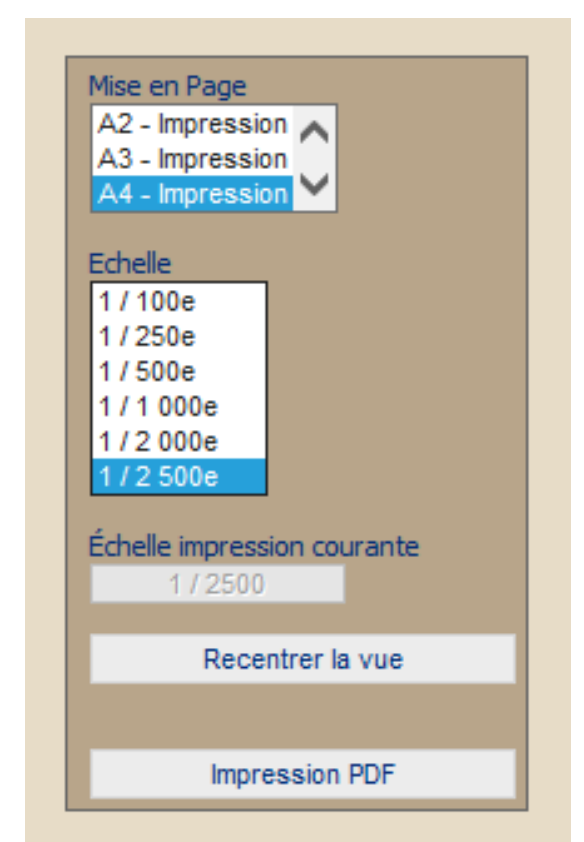

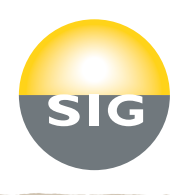

## Utilisation

### Obtenir un plan en format PDF (impression PDF) (2/2)

- Les informations relatives à son compte s'affichent automatiquement (société, nom, téléphone, e-mail)
- Remplir les champs demandés
  - Attention: afin d'assurer une validité du plan, la date des travaux ne doit pas excéder un mois à partir de la date de consultation
- Cliquer sur imprimer pour déclencher la création du fichier PDF
- Pour chaque réseau coché, une fenêtre s'ouvre où le PDF est généré qui peut être sauvegardé

#### **Consultation des réseaux**

| Société:                            | <%response.write societe%>     |  |  |  |
|-------------------------------------|--------------------------------|--|--|--|
| Nom:                                | <%response.write nom%>         |  |  |  |
| Téléphone:                          | <%response.write telephone%>   |  |  |  |
| Email:                              | <%response.write email%>       |  |  |  |
| Utilisation:                        | * Travaux © Etudes             |  |  |  |
| Adresse dossier*:                   | Rechercher                     |  |  |  |
| Commune*:                           | •                              |  |  |  |
| Genre travaux*:                     | <%response.write genre%>       |  |  |  |
| Date travaux*:                      |                                |  |  |  |
| Durée approximative des<br>travaux: | <%response.write dureeApprox%> |  |  |  |
| Mandataire:                         | <%response.write mandataire%>  |  |  |  |
| Données réseau<br>souhaitées:       | <ul> <li></li></ul>            |  |  |  |
| Parcelles concernées:               | <%response.write parcelle%>    |  |  |  |
| Commentaire:                        | <%response.write commentaire%> |  |  |  |
| * champs obligatoires               | Imprimer Annuler               |  |  |  |

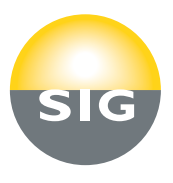

#### 9

### Utilisation

Solution de company de company de

- Des encadrés de couleurs, correspondant aux différents types de réseaux, signalent les chantiers SIG en cours
- Toute personne souhaitant réaliser des travaux sur une zone de chantier en cours doit impérativement contacter le service de Cadastre des réseaux au 022.420.85.85

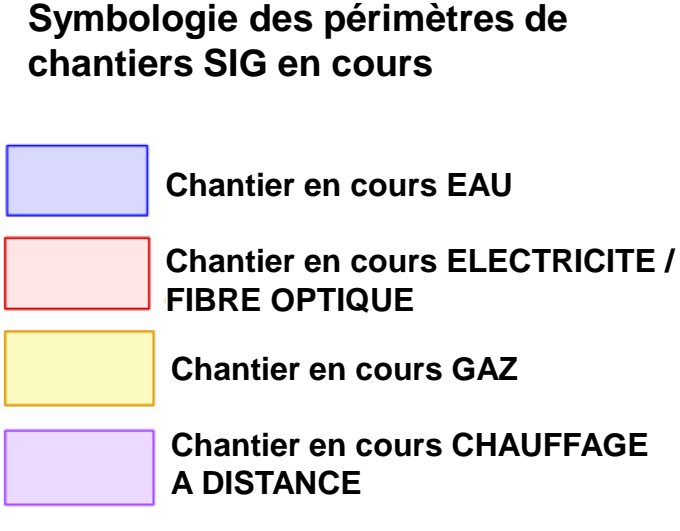

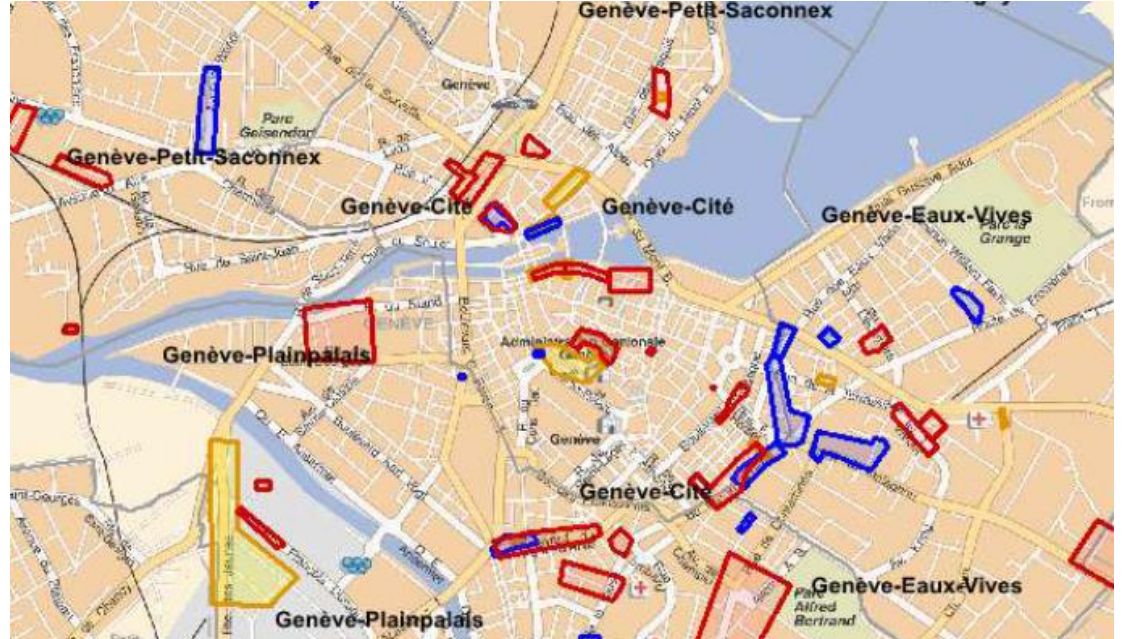

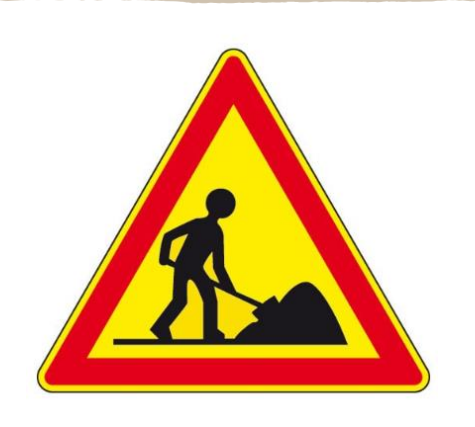

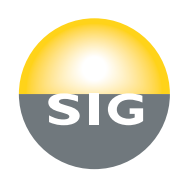